Instructions for temporary user or meeting/conference participants (assuming that the initial password was not changed):

Login credentials:

Username: PSuperior

Password: K9TGJx

1. Browse available wireless networks and select as SSID 'tecnico-guest';

2. Set IP to automatic (DHCP). This is usually the default setting, so you may probably skip this step;

3. Open your browser and try to access any external website. You will be automatically redirected to the page <u>https://wifi.ist.utl.pt/index.php</u>.

Follow the link 'Web based login' at the top of the page concerning short-time, conference and meetings accounts.

Enter the above username/password when requested;

4. After step 3 you may freely browse and access the Internet.

You may need to repeat the above steps if you close your browser or if the connection times out.